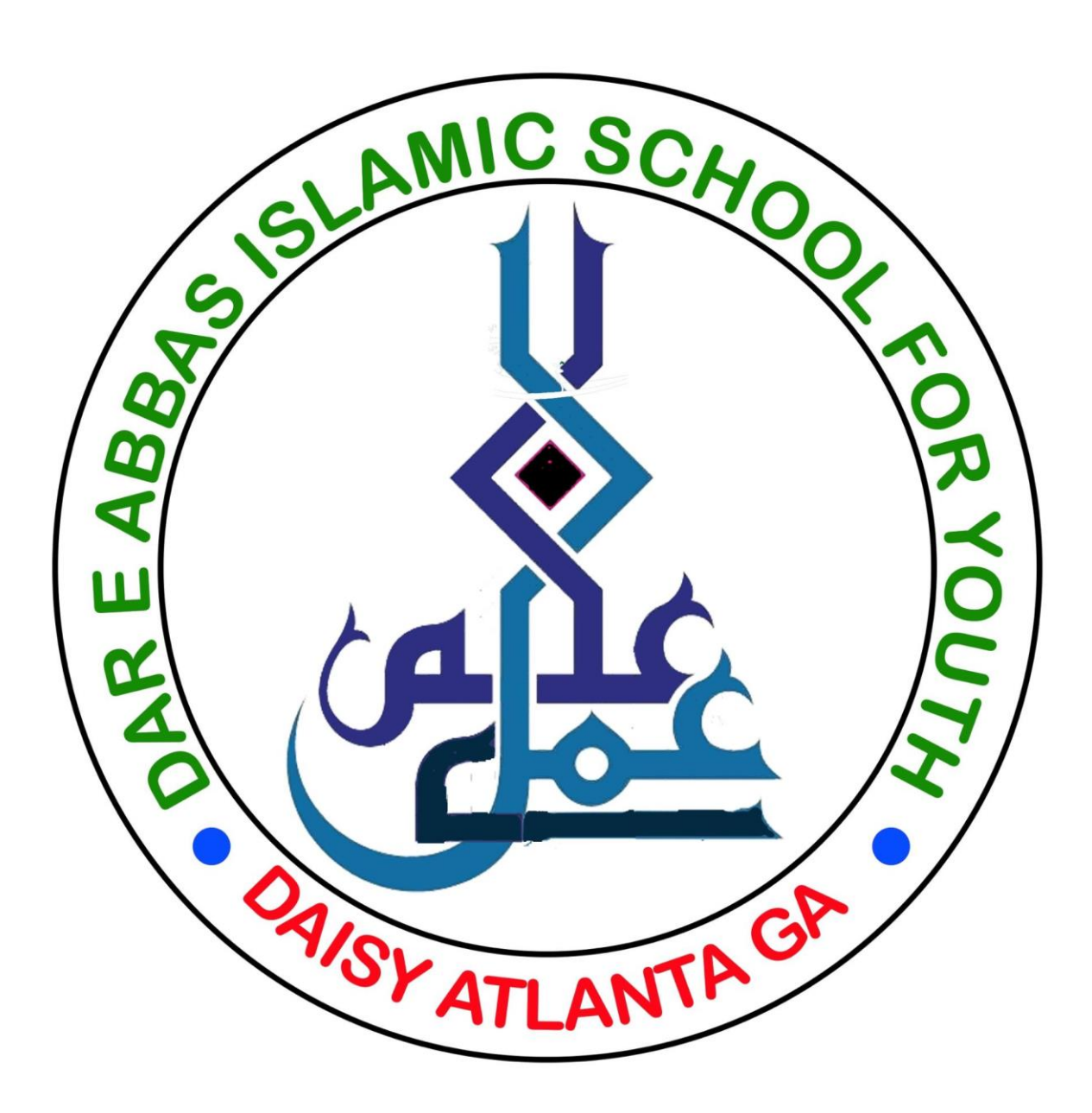

## **DAISY Microsoft Teams Teachers Login Procedure**

This year 2021-22 we are going to use Microsoft Teams software to run Daisy classes online.

How to login and start online sessions:

- Download Teams software on your computer, Mac, iPad, Android or iPhone devices from:
- <u>https://www.microsoft.com/en-us/microsoft-teams/download-app</u>
- Once downloaded then launch Teams software you will see a sign In Screen as below.

| 🖶 Sign in to 1 | Auroudi Teama         | ×             |
|----------------|-----------------------|---------------|
|                |                       |               |
|                |                       |               |
|                |                       |               |
|                |                       |               |
|                | Microsoft             |               |
|                | Sign in               |               |
|                | Amat shore, or tinge  |               |
|                |                       |               |
|                | No scould Charle of a |               |
|                |                       |               |
|                | Pand                  |               |
|                |                       |               |
|                |                       |               |
|                |                       |               |
|                |                       |               |
|                | Rivery Edward 820     | The second in |

• Enter your Daisy provided email address, which might be like:

## Username: [youremail]@jaffarischool.org

• And press enter

|                                     | ×           |
|-------------------------------------|-------------|
|                                     |             |
|                                     |             |
|                                     |             |
|                                     |             |
| Microsoft                           |             |
| nazira zaidali-de@yaffarischool.org |             |
| Enter password                      |             |
|                                     |             |
| Forget my password                  |             |
| Sign in with another account        |             |
| Sign in                             |             |
|                                     |             |
|                                     |             |
|                                     |             |
|                                     |             |
| Semasture Prin                      | g-ficenties |

- Then enter your default password: yaali.786
- You will be able to change your password after you have logged in using default password.
- Following Screen will be shown.

| ×                                                                                                    |                                                                                                    | × |
|----------------------------------------------------------------------------------------------------|----------------------------------------------------------------------------------------------------|---|
| Stay signed in to all your apps<br>Windows will remember your account and automatically sign you in to your apps and<br>websites on this device. This will reduce the number of times you are asked to topin. | You're all set!<br>We've added your account successfully. You now have access to your organization's<br>appe and services. |   |
| Allow my organization to manage my device                                                                                                    |                                                                                                    |   |
|                                                                                                    |                                                                                                    |   |
|                                                                                                    |                                                                                                    |   |
|                                                                                                    |                                                                                                    |   |
|                                                                                                    |                                                                                                    |   |
|                                                                                                    |                                                                                                    |   |
| No, sign in to this app only                                                                                                    |                                                                                                    |   |
|                                                                                                    | Dore                                                                                                    |   |

- Press Enter.
- Press Enter again.
- Following Screen will be shown.

| < >      | Q jeanth                  | - 😋 - 🗆 X                |
|----------|---------------------------|--------------------------|
| £        | Teams                     | Q Sq. tom or cruste team |
| 2        | - Your teams              |                          |
| <u>.</u> |                           |                          |
|          | JC                        | D2                       |
|          | Jaffari Center of Atlanta | DA-Grade 2               |
| 5        |                           |                          |
|          |                           | -                        |
|          | AD                        |                          |
| 8        | All Daisy                 |                          |
| 0        |                           |                          |
| 0        |                           |                          |

- Here, see on left side controls and click Calendar
- Following Screen will be shown.
- Drop down Work week and select week, under Sep 18, at 11am you will see your meeting.

|   | Q                               | Search       |              |               |                 |              | - 🖷          | - 0 ×                                              |
|---|---------------------------------|--------------|--------------|---------------|-----------------|--------------|--------------|----------------------------------------------------|
| £ | Calendar O Meet now + New 1     |              |              |               |                 |              | meeting 🗸    |                                                    |
| 2 | ID Tooley < > Eleptember 2021 ~ |              |              |               |                 |              | B Week ∨     |                                                    |
| ٤ |                                 | 12<br>Sunday | 13<br>Montay | 14<br>Tuestay | 15<br>Web-eelay | 16<br>Trunky | 17<br>testay | 18<br>Secolar                                      |
|   | 10.444                          |              |              |               |                 |              |              |                                                    |
| 2 | 11.494                          |              |              |               |                 |              |              | Daily MS Same<br>Teacher Training<br>Spell Mexcuel |
|   | 12 Per                          |              |              |               |                 |              |              | (Target                                            |
|   | 1.016                           |              |              |               |                 |              |              | 1                                                  |
|   | 294                             |              |              |               |                 |              |              |                                                    |
| 0 | 3194                            |              |              |               |                 |              |              |                                                    |

- Click the meeting to start the meeting on your computer.
- You will see a JOIN button on your left, click Join.
- You will see a screen as below.

| Dainy MS learne leads             | er Ruining          | - O X     |
|-----------------------------------|---------------------|-----------|
| Choose your video and             | audio options       |           |
|                                   | 📮 Computer andis    | ٠         |
| iller<br>Your samuela barrand off | PC Mic and Speakers | :         |
|                                   | Q Prose and s       | 0         |
|                                   | Room and a          | 0         |
| Di 💽 🗉 balgrand films 🛛 🔞         | 💭 Dorit une audio   | 0         |
|                                   | Catero              | , Jak Yan |

- Here there are many control buttons to select your camera, microphone etc.
- Select the needed controls and press Join Now.
- You will see screen as below.

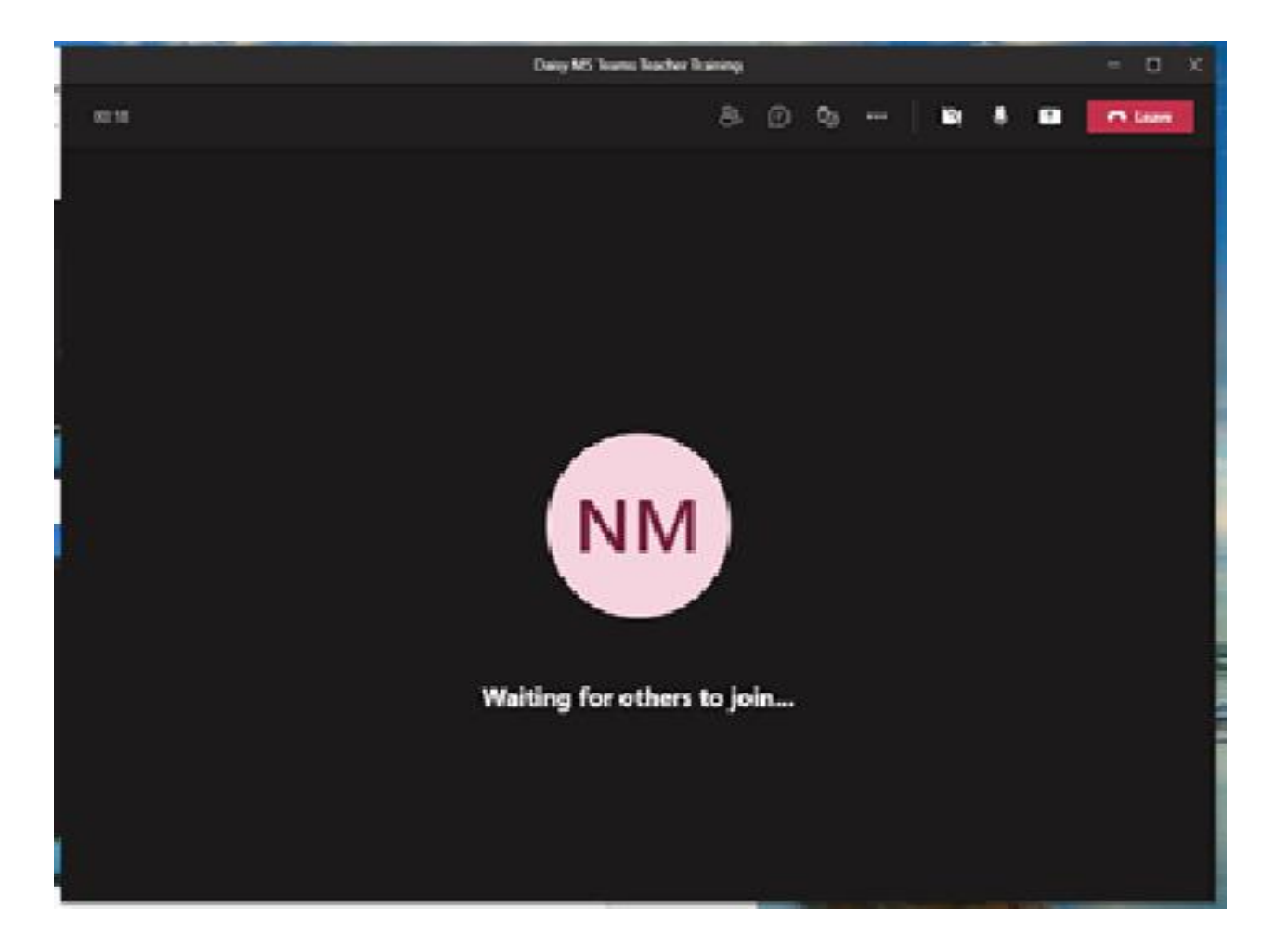

- Here are a number of control button on top line like, participants, chat, camera on/off, mic on/off, screen share like an upward arrow and red button to leave a meeting.
- Click Participants button at top which will show you the class students on right side.
- Start your camera, mic and you are in the class.